# **View Defined Filter Groups**

## Overview

top This allows the user to define sets of filters and cached dependency hierarchies. These are designed to prevent repetition in the creation of common filter groups, and allow for a single cached value set, rather than values stored per report.

### Setup

### top

- 1. Add the Filter Group calculated field into a category in the Available Fields panel
  - a. While the Filter Group panel is open, provide a new Business Name for your Filter Group that will allow Report Writers to easily identify the group for use.

| Unatacrea                                                                                                    | AVM 32 8 HIS CS                                                                                                    |             |
|----------------------------------------------------------------------------------------------------|----------------------------------------------------------------------------------------------------|-------------|
| owned 0. [14]                                                                                                    | A STATE                                                                                                    |             |
|                                                                                                    | • devers Locator                                                                                                    |             |
| and contract                                                                                                    | • interview interview i |             |
| The second second                                                                                                    | • Induction                                                                                                    |             |
| Add. Condition of a                                                                                                    | • millione                                                                                                    |             |
| and a state                                                                                                    | • mill userbasen                                                                                                    |             |
| Concerna (                                                                                                    | <ul> <li>Intervention</li> </ul>                                                                                                    |             |
| 🖿 Cara Caraly Caranta                                                                                                    | 7 March 19                                                                                                    |             |
| The second second second second second second second second second second second second second second second se                                                                                                    | which film from a                                                                                                    |             |
| ватоколона ходорат                                                                                                    | <ul> <li>ADM1 (HOD)</li> </ul>                                                                                                    |             |
| Contrast (                                                                                                    | Contract of the second second se                                                                                                    |             |
| Town constru                                                                                                    |                                                                                                    |             |
| El comercia de las                                                                                                    |                                                                                                    |             |
| The second state in the second state in the second state is a second state in the second state is a second state in the second state in the second s |                                                                                                    |             |
| <b>11 11 11 11</b>                                                                                                    | a area                                                                                                    |             |
| Characteria                                                                                                    | Weinder Veren Cade Medalina                                                                                                    |             |
| <ul> <li>VOLDECTION IN</li> </ul>                                                                                                    |                                                                                                    | Arrest Sec. |
| 70.00                                                                                                    |                                                                                                    |             |
| T Para de                                                                                                    | However, March Josepherer,                                                                                                    |             |
| TT BECKUP                                                                                                    | Crospega Inter Jea. Inter Dis Categories                                                                                                    |             |
| Enverance accurate                                                                                                    | Date: C Street R Span                                                                                                    |             |
| El contrat center o                                                                                                    |                                                                                                    |             |
| <ul> <li>Interview of p</li> </ul>                                                                                                    |                                                                                                    |             |
|                                                                                                    |                                                                                                    |             |
|                                                                                                    |                                                                                                    |             |
|                                                                                                    |                                                                                                    |             |
|                                                                                                    |                                                                                                    |             |
|                                                                                                    |                                                                                                    |             |

2. Add the Fields Required as Filters to your Group by Dragging them directly below the Filter Group field. Be sure to arrange the fields in a logical top-down order, so that any dependencies display in an easy to follow manner. You should format your filters as you go: a. Provide a new Business Name and Description if necessary

| TOVIDE A HEW DO                                                                                                    |                                                                                                    |
|----------------------------------------------------------------------------------------------------|----------------------------------------------------------------------------------------------------|
| Redbaleri Zi                                                                                                    | Constant Parts .                                                                                                    |
| South O pp                                                                                                    | E Marine and Annual Annual Annual Annual Annual Annual Annual Annual Annual Annual Annual Annual Annual Annual                                                                                                    |
|                                                                                                    | a la sue                                                                                                    |
| E ACCENCIÓN                                                                                                    | <ul> <li>Internation</li> </ul>                                                                                                    |
| <ul> <li>An and some</li> </ul>                                                                                                    | <ul> <li>Interview</li> </ul>                                                                                                    |
| Kendersentingen und Kendersen der Kendersentigen der Kendersentigten der Kendersentigten der Kendersent | b Training                                                                                                    |
| <ul> <li>Manufacture</li> </ul>                                                                                                    | b and a second second sec |
| - <b>1</b> 200                                                                                                    | b Carpelip                                                                                                    |
| Contraction and the                                                                                                    | - III Con                                                                                                    |
|                                                                                                    | TYPE BUS                                                                                                    |
| In CARPEOR A                                                                                                    | CONTRACTOR AND                                                                                                    |
| Second                                                                                                    | y All McCan Cargo                                                                                                    |
| E CARDADA                                                                                                    | LAT MULTICE                                                                                                    |
| <ul> <li>Enderse Construction and the</li> </ul>                                                                                                    | generative,                                                                                                    |
| <ul> <li>Instruction</li> </ul>                                                                                                    | a Albert way of the                                                                                                    |
| E BETTHAT CAN DERIVET                                                                                                    | b III faite in                                                                                                    |
| E TODAR                                                                                                    |                                                                                                    |
| <ul> <li>Instant Annata</li> </ul>                                                                                                    | Children Excellence Frank Annual File Preparities                                                                                                    |
| - Index of the true to                                                                                                    |                                                                                                    |
| The second states of                                                                                                    |                                                                                                    |
| ALCONT C                                                                                                    | Here finite activity of calculation                                                                                                    |
| Discoursion                                                                                                    | Balline a Numer and a substantial                                                                                                    |
| - WOUDD YEAR                                                                                                    | Detailador: Any Compacting                                                                                                    |
| TT                                                                                                    |                                                                                                    |
| The second                                                                                                    |                                                                                                    |
| T1000000                                                                                                    |                                                                                                    |
| Internet was                                                                                                    | Dea Tree: Verther                                                                                                    |
| I convalienciale                                                                                                    | Editor Berna                                                                                                    |
| A Contractory                                                                                                    |                                                                                                    |
|                                                                                                    |                                                                                                    |
|                                                                                                    |                                                                                                    |

b. Navigate to the Filter Properties tab, defining the Operator and Value Entry options for the filter

| Unattached 🗵                                                                                                    | Available Fields                                                                                                    |       |
|----------------------------------------------------------------------------------------------------|----------------------------------------------------------------------------------------------------|-------|
| Sast O less                                                                                                    | Example 1 and a second second seco    | -     |
| and the second second s       | 1 III AN IA                                                                                                    |       |
| 1 🔤 10 000 PK                                                                                                    | • Im the second.                                                                                                    |       |
| A THE ADDRESS OF A DECKSON                                                                                                    | • Image of the second second secon    |       |
| t 🔤 terring berning berning ber                                                                                                    | • Im Loomo                                                                                                    |       |
| <ul> <li>Manufacturing Sciences</li> </ul>                                                                                                    | em carto                                                                                                    |       |
| *****                                                                                                    | • Lamon on                                                                                                    |       |
| <ul> <li>Contraction of the second second secon</li></ul> |                                                                                                    | - 1   |
| CAMPERSON TO S                                                                                                    | The set of the                                                                                                    |       |
| 27.00 W- 34.04                                                                                                    | CALIFORNIA CONTRACTOR INC.                                                                                                    |       |
| = 1900, DEL                                                                                                    | WHERE A REPORT                                                                                                    |       |
| Vellevel                                                                                                    | Hittin Kayan                                                                                                    |       |
| <ul> <li>Lanscontrelonity</li> </ul>                                                                                                    | se site in Carnelin                                                                                                    |       |
| <ul> <li>Exception</li> </ul>                                                                                                    | HAR BELATION TO BE THE THE THE THE THE THE THE THE THE TH                                                                                                    |       |
| Interventional effects in                                                                                                    |                                                                                                    | -     |
| <ul> <li>Impose</li> </ul>                                                                                                    |                                                                                                    |       |
| Installedest                                                                                                    | Access and contract Local Access Local Access                                                                                                    |       |
| Sector 1981                                                                                                    |                                                                                                    | 2.000 |
| - Ind Parada Addes                                                                                                    |                                                                                                    |       |
| 0 Y                                                                                                    | aparta Parta                                                                                                    |       |
| Multiplica (                                                                                                    | A SY CITY BOOK OF                                                                                                    |       |
| Comparing the second                                                                                                    | Wiley and                                                                                                    |       |
| - IBH*                                                                                                    | Received as here have been the table to be a first state of the table to be a first state of table to be a first state of table to be a first state of table to be a |       |
|                                                                                                    | All and a                                                                                                    |       |
|                                                                                                    | 0 Cro-Cove                                                                                                    |       |
|                                                                                                    | Plates Progr                                                                                                    |       |
|                                                                                                    |                                                                                                    |       |
| P and the fille of the                                                                                                    | Data di Weley                                                                                                    |       |
|                                                                                                    | ď                                                                                                    |       |

c. Set up any dependency options that may be required if using Cached Values

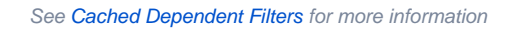

- d. Save your filter3. If you have any filters that will be using Cached Values you should open the Filter Group field and navigate to the Cache Scheduling tab and define a refresh schedule to be used for your group

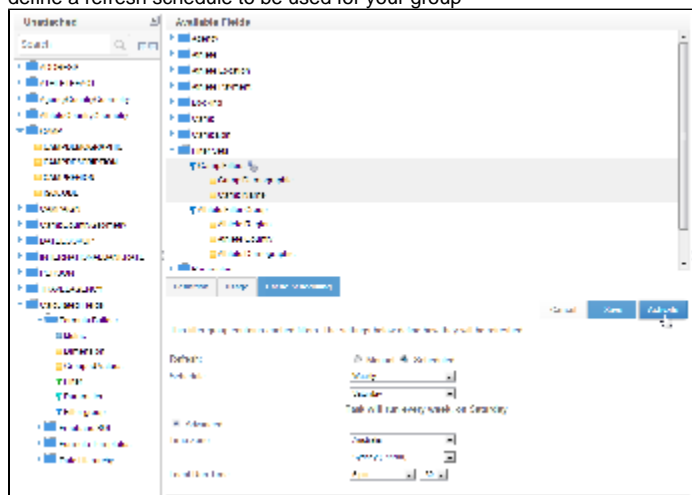

4. Activate your Filter Group field so that it is ready for use